# D6-13 寸门禁机安装说明书

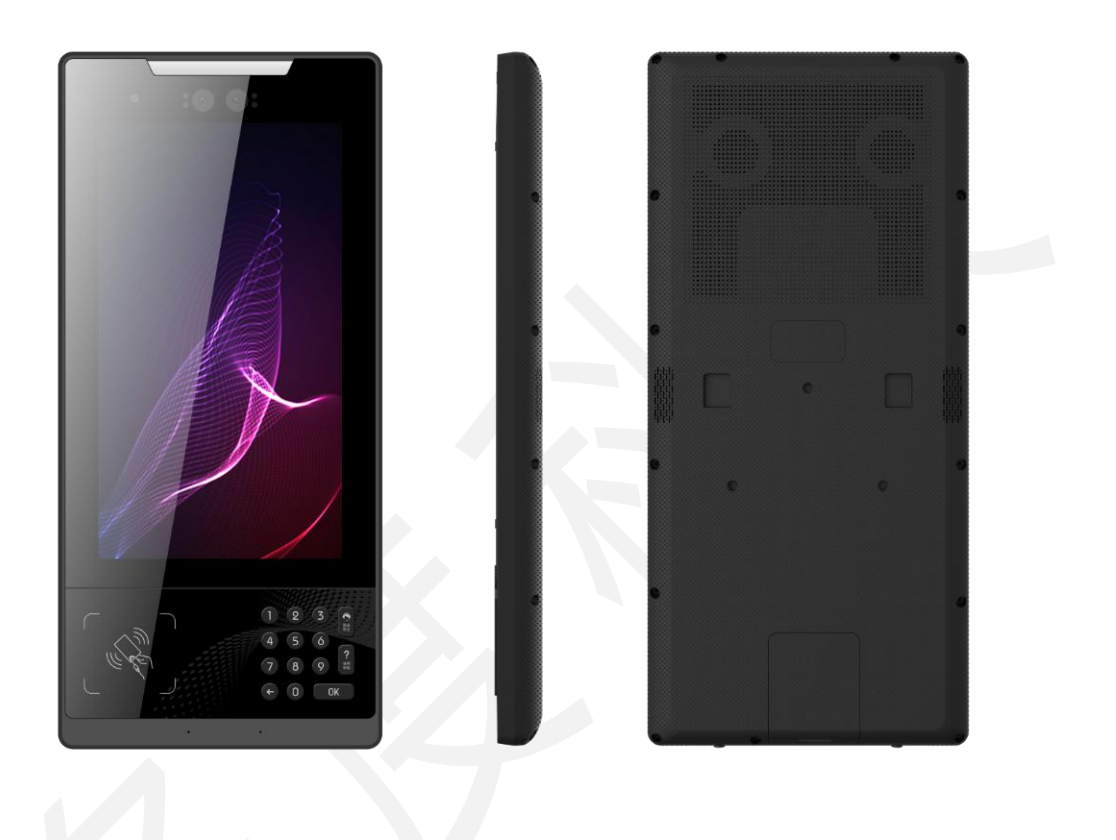

客服电话:4008528400

公司官网:<u>http://www.doordu.com/</u>

| 1. | 前 言                     | 3  |
|----|-------------------------|----|
| 2. | 规格参数                    | 4  |
| 3. | 安装须知                    | 5  |
|    | (1) 安装准备                | 5  |
|    | (2) 安装步骤一【设备安装】         | 6  |
|    | 第一步:安装底板固定              | 6  |
|    | 第二步:设备接线                | 7  |
|    | 第三步:将 8PIN 连接器和网线连接到主机上 | 7  |
|    | 第三步:安装门禁主机              | 8  |
|    | (3) 安装步骤二【联网确认】         | 9  |
| 4. | 配置激活                    | 10 |
| 5. | 设备绑定及配置                 | 10 |
|    | (1) 《社区管理平台》绑定门禁主机      | 10 |
|    | 第一步:记录门禁机 GUID 及安装位置    | 10 |
|    | 第二步:平台绑定门禁机             | 10 |
|    | (2) 配置功能开启/关闭以及常开时间段    | 10 |
| 6. | 设备使用                    | 10 |
|    | (1) 设备操作指令              |    |
|    |                         | 11 |
| 7  |                         | 12 |
| 1. |                         | 12 |
|    |                         | 12 |
|    | (∠)   J示工们」元i広丌们し :     | 12 |

# 1. 前言

本说明书文档适用于 D6-13 寸门禁机系列设备的现场安装作业指导。

#### ● 安装场景

D6-13 寸门禁机系列设备适用于办公区域、酒店、通道闸机、写字楼、学校、商场、商店、社区、公共服务及管理项目等需要用到人脸门禁的场所。

## • 产品分类

| 这号 | 产品之称              | 硬件配置    |     |      |
|----|-------------------|---------|-----|------|
|    | ) пп <b>п</b> ло, | Camera  | 4G  | 人证合一 |
| 1  | Door6 标准版         | 双目 200W | 不支持 | 不支持  |
| 2  | Door6 标准 4G 版     | 双目 200W | 支持  | 不支持  |
| 3  | Door6 人证合一版       | 双目 200W | 不支持 | 支持   |
| 4  | Door6 人证合一 4G 版   | 双目 200W | 支持  | 支持   |

# 2. 规格参数

| 基本参数                      | 基本参数                          |  |  |
|---------------------------|-------------------------------|--|--|
| 摄像头                       | 双目 200W                       |  |  |
| 屏幕 13.3 寸 , 分辨率 1080*1920 |                               |  |  |
| 主板                        | 四核处理器(主频 1.8GHz)+2GB 内存+8G 闪存 |  |  |
| 操作系统                      | Android 5.1                   |  |  |
| 供电电压                      | DC12V 3A 大电流侧插式(12~16V 有效)    |  |  |
| 设备功率                      | 待机 12W                        |  |  |
| 联网方式                      | 全网通 4G(选配)、以太网                |  |  |
| 音频                        | 双麦克风 ;2W 扬声器 1 对              |  |  |
| 主要特性                      |                               |  |  |
|                           | 刷卡——支持刷 M1、CPU 卡、二代身份证等       |  |  |

|          | 人脸识别——支持活体检测                                       |  |  |
|----------|----------------------------------------------------|--|--|
| 开门方式     | 手机蓝牙开门                                             |  |  |
|          | 动态密码开门                                             |  |  |
|          | APP 钥匙包远程开门                                        |  |  |
| 云对讲      | 可在门禁机拔房号/手机号与 APP 进行视频对讲功能                         |  |  |
| 人体感应     | 支持微波感应                                             |  |  |
| 环境要求     |                                                    |  |  |
| 安装方式     | 壁挂式、立式                                             |  |  |
| 安装要求     | 壁挂式:壁挂铁板底部离地高度建议安装 113cm , 具体可根据现场安装的实<br>际场景做高度调整 |  |  |
| 工作温度     | -20°C~65°C                                         |  |  |
| 工作湿度     | 10~95%相对湿度                                         |  |  |
| 外形尺寸(mm) |                                                    |  |  |

# 外形尺寸(mm)

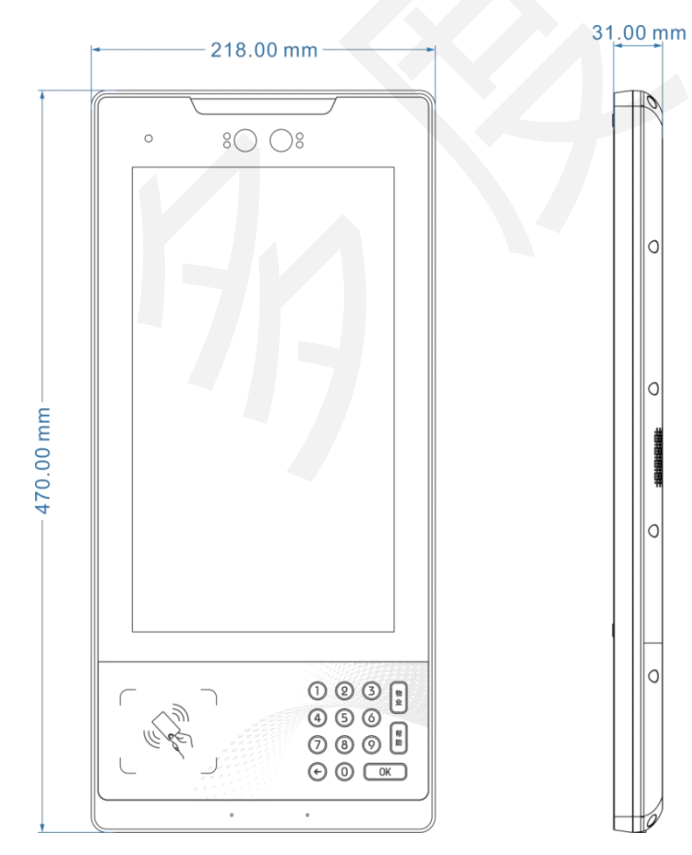

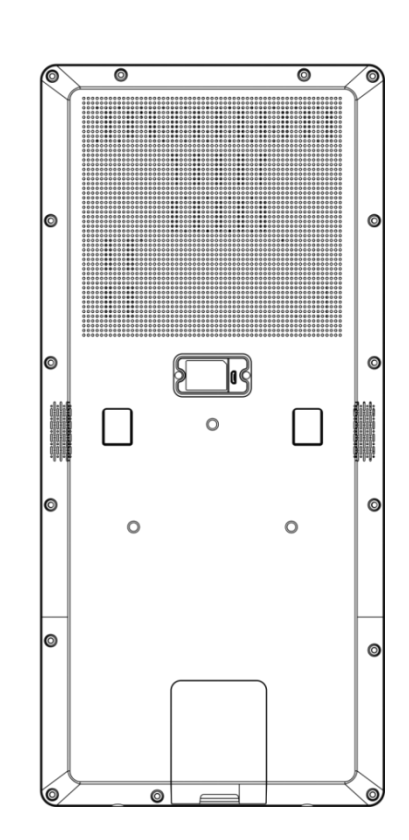

### 3. **安装须知**

负责安装与日常维护本设备人员,必须具备安全操作基本技能,在安装使用本产品前,务必认 真阅读和执行产品手册规定的安全规范。

- 施工耗材:护套线(国标)RVV 3\*1.5 或 RVV 4\*1.0 ,避免用线不良;
- 供给电压过高,会导致元器件烧毁;
- 供给电压过低,会导致设备不断重启或不能正常运行;
- 极性接反,可能引起元器件严重发热致使设备烧毁;
- 设备壁挂式安装在比较恶劣的室外环境下,建议配套防雨罩。

#### (1) 安装准备

安装前准备门禁主机、安装底板、8PIN 连接线、两颗内六螺丝及安装工具等。

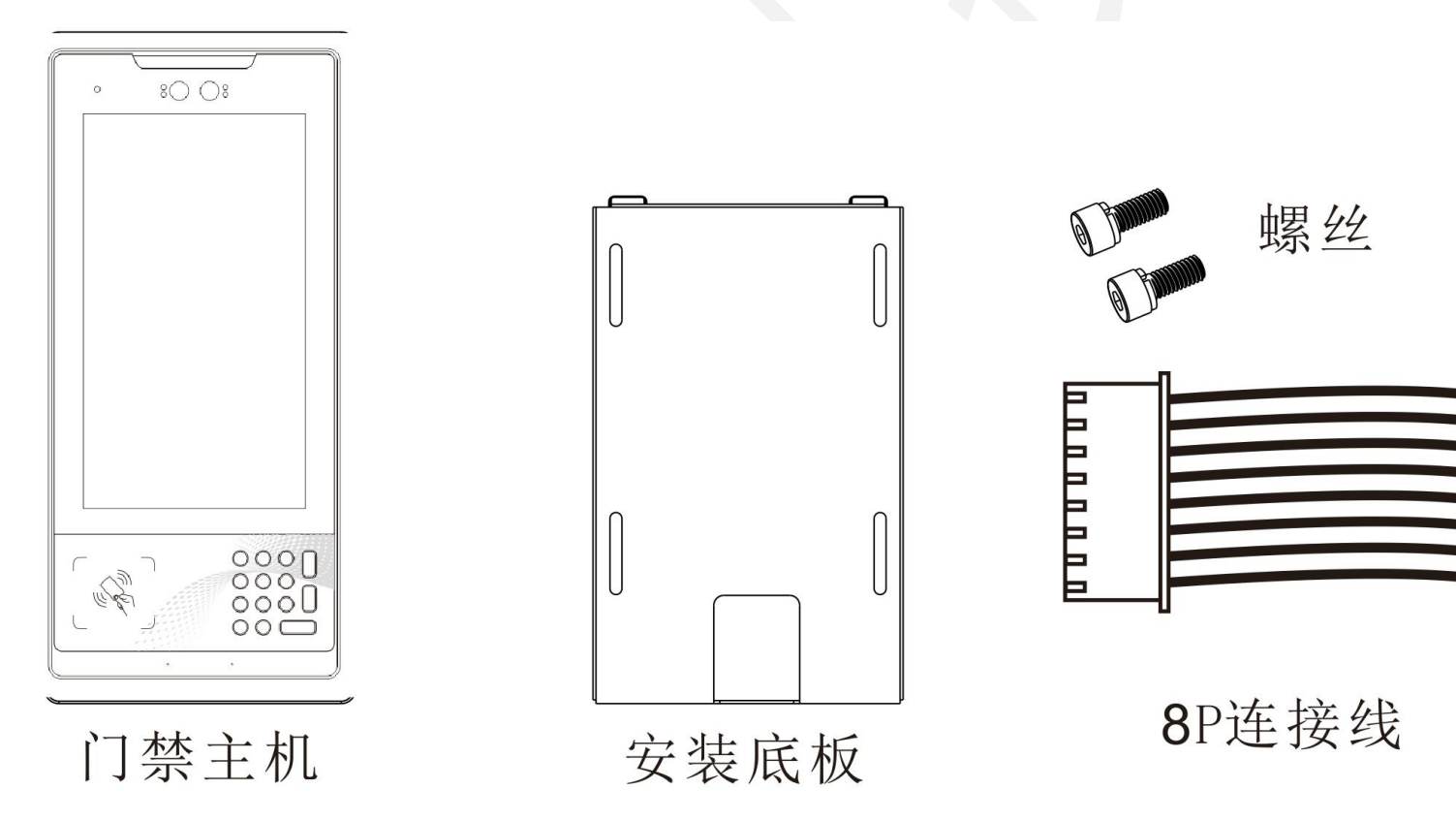

#### (2) 安装步骤一【设备安装】

第一步:安装底板固定

在墙面预留安装位置,把线路从出线孔中引出,用螺丝刀把底板进行固定。

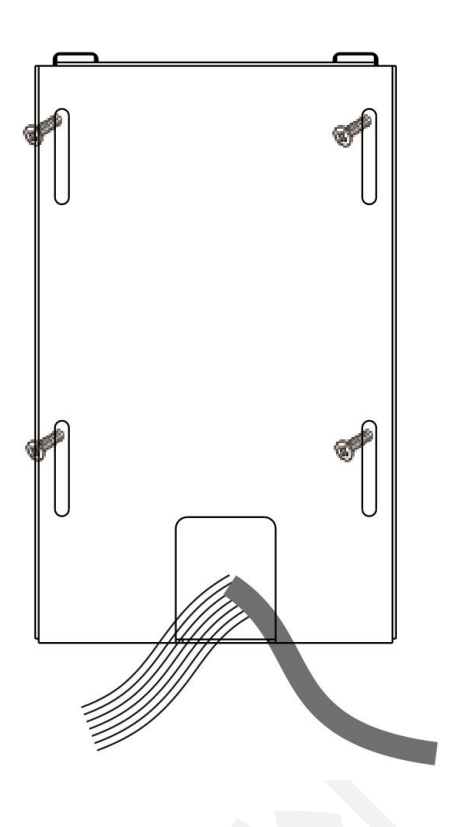

第二步:设备接线

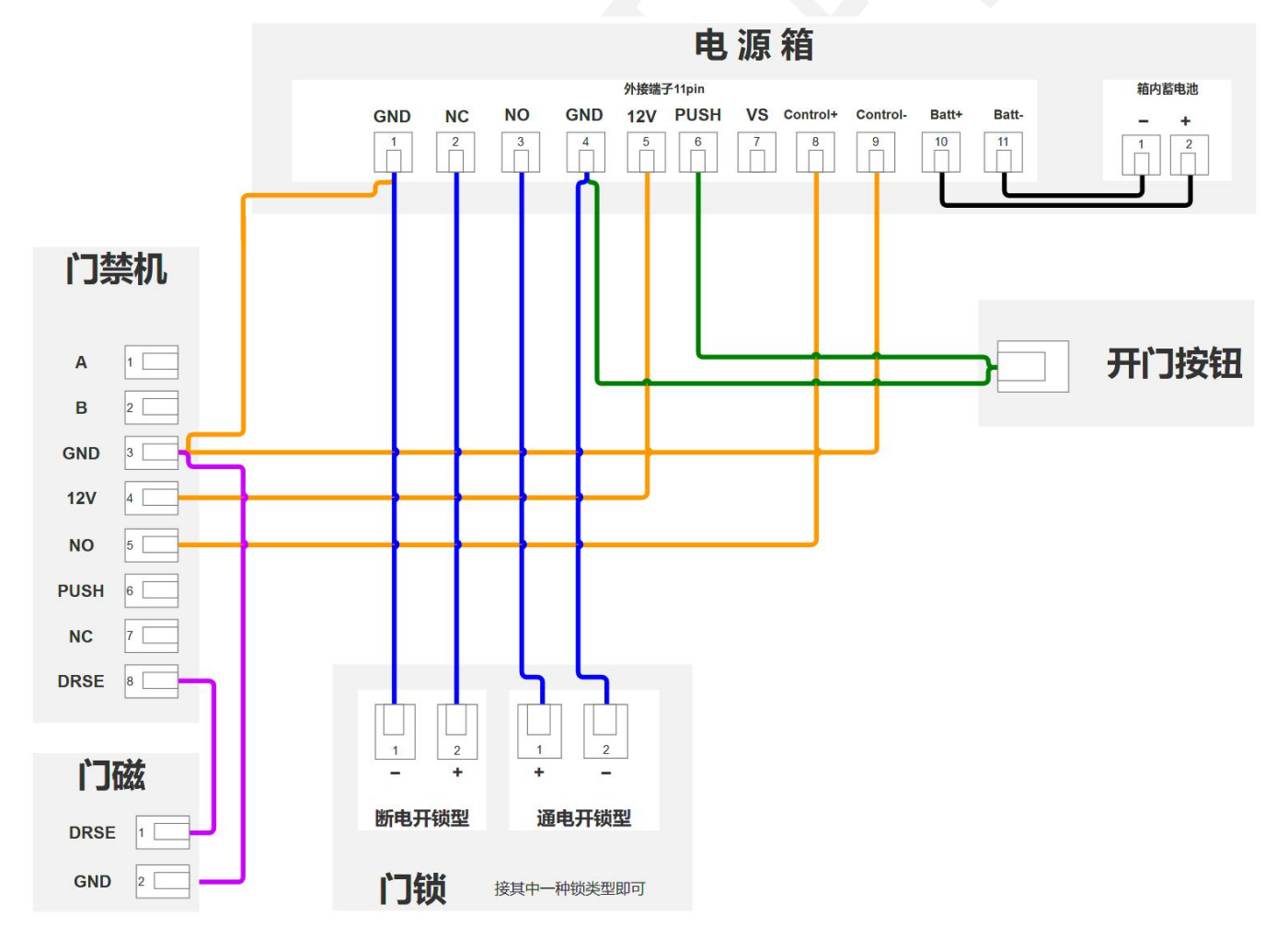

注意:图中连接线的颜色,只用作分层各设备之间连接有交合线,不代表实际的接线颜色。

# 第三步:将 8PIN 连接器和网线连接到主机上

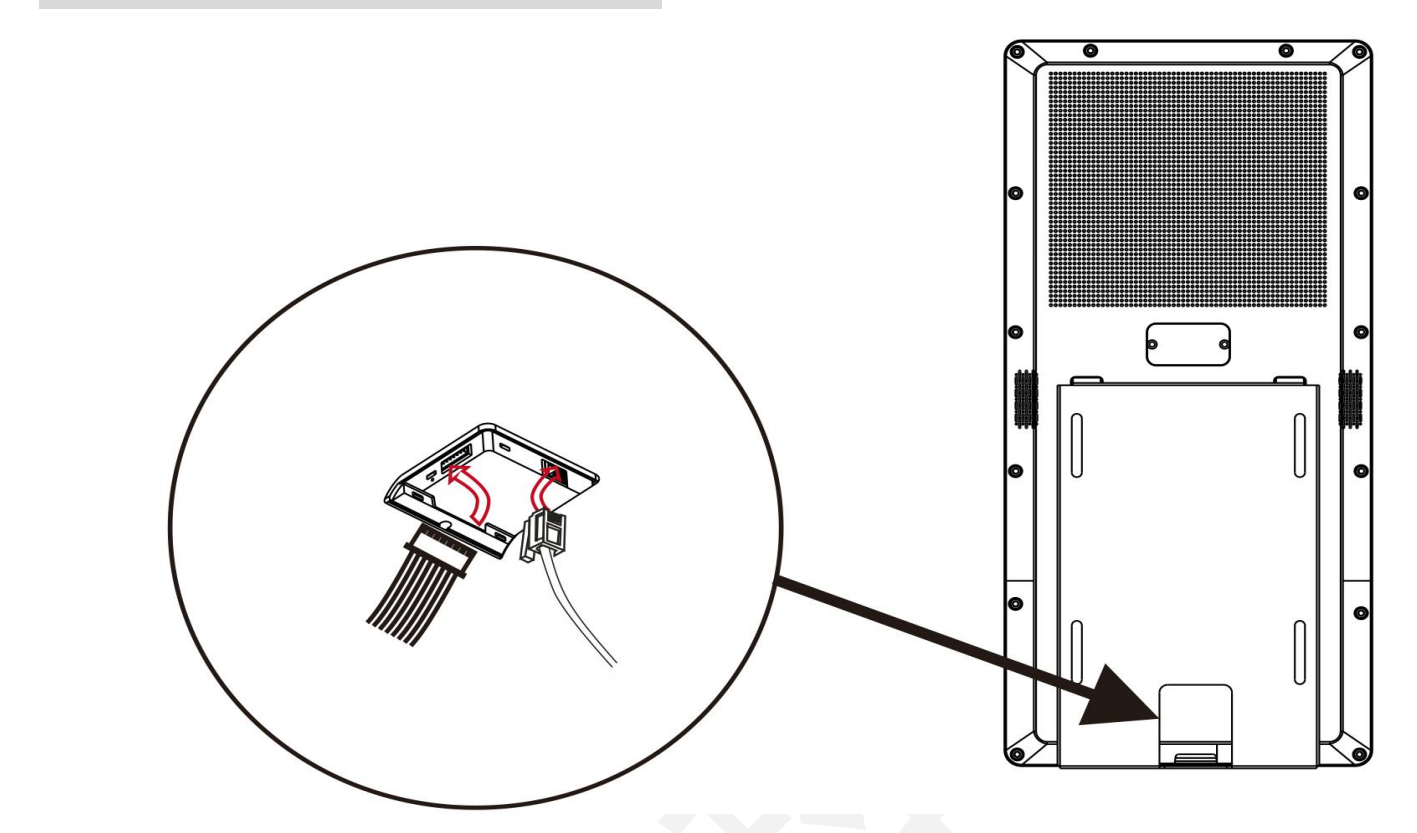

第三步:安装门禁主机

将门禁主机安放在已经固墙的底板,用内六角螺丝把门禁机主机底部固定。

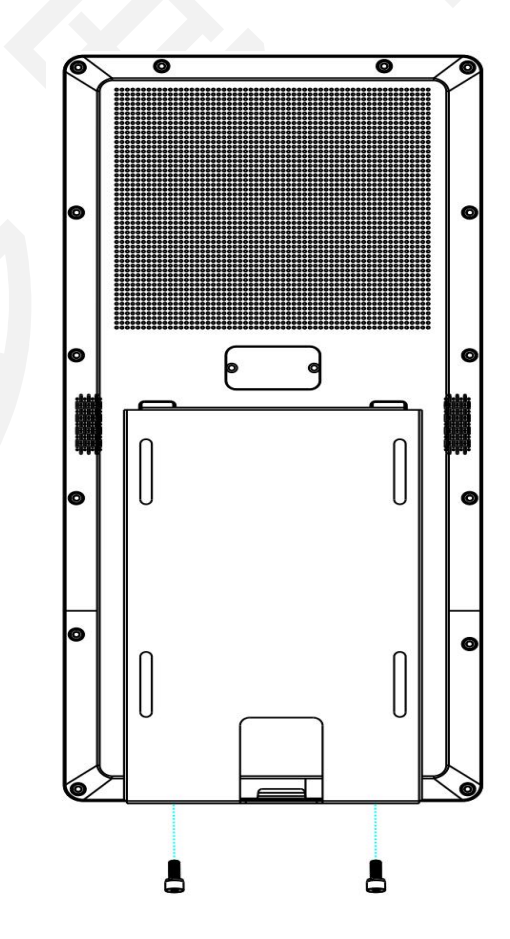

#### (3) 安装步骤二【联网确认】

● 连接网络后,确认门禁主机的状态栏是否正常,如正常进入下一步操作。

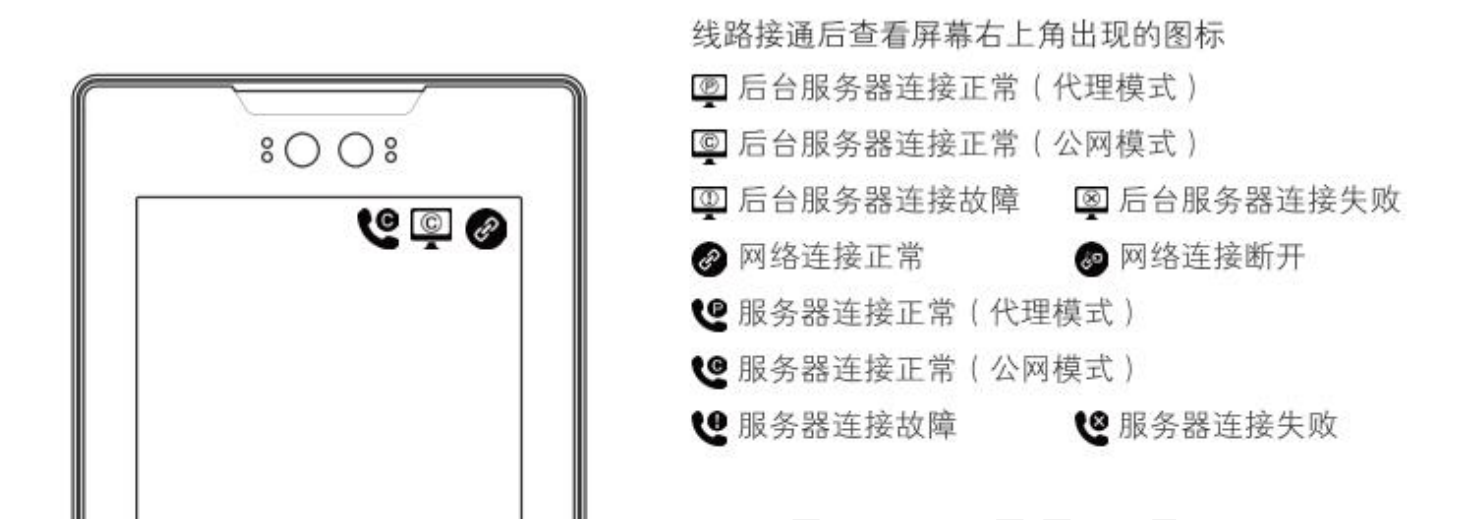

若已接入网络,状态栏对应的图标仍处于连接服务器异常或失败情况下,请跳至第7节排查相关问题。

### 4. 配置激活

 门禁机第一次上电之后,处于联网状态,会自动向平台发起激活;未处于联网状态,在键盘上 输入以下指令,根据操作提示完成工程人员手机号码注册,用于激活并调试门禁机。

| 操作功能     | 激活指令       | 备注                    |
|----------|------------|-----------------------|
| 门禁机注册/激活 | 8680088006 | 输入测试的手机号,按"OK"键即可完成激活 |

#### 5. 设备绑定及配置

项目开工期间,会分配《社区管理平台》账号及密码以及平台客户端给到现场实施人员。用于 以下的绑定与配置。

#### (1) 《社区管理平台》绑定门禁主机

#### 第一步:记录门禁机 GUID 及安装位置

在门禁主机首页上按"?"帮助键,查看并记录位于界面右侧的设备 GUID(字母数字和特殊字符组合),并记录机器安装位置,在平台上进行绑定。

#### 第二步:平台绑定门禁机

登陆《社区管理平台》 展开左侧功能区【设备管理】,选择进入【门禁主机管理】页面 > 选择【门禁机绑定】,此时弹出窗体,将记录的门禁机安装位置信息和 GUID 填写到对应项内。前提设备必须联网在线,才能绑定成功。

#### (2) 配置功能开启/关闭以及常开时间段

配置摄像头常开/常关的时间段,以及开启/关闭人脸识别、人证合一、设备升级等功能请联系 客服热线:4008-528-400。

# 6. **设备使用**

#### (1) 设备操作指令

在门禁机首页输入以下指令完成门禁机的对应设置。

| 操作功能     | 使用指令        | 备注                                     |
|----------|-------------|----------------------------------------|
| 门禁机模块测试  | 8680089000  | 测试模块功能正常                               |
| 设置静态 ip  | 8680088025  | 设置静态 IP 后,该 IP 未被使用时,才可设置成功            |
| 重启门禁机    | *8670077002 |                                        |
| 系统信息查询   | 8680088007  | 查看门禁主机版本、分辨率等参数                        |
| 音量调节     | 8680088009  |                                        |
| 语言切换     | 8680088032  | 能切换成功,显示对应的语言                          |
| 设置视频     | 8680088010  | 默认为超清视频 , 可修改为标清等视频模式                  |
| 秘钥申请     | 8680088013  | 向服务器申请刷卡器秘钥,申请到管理卡与用户卡密码并写入门禁机         |
| 配置门内 IPC | 8680088018  | 1、配置门内 ip 摄像头界面 设置 IP (如:10.0.2.121)   |
|          |             | 2、设置成功后界面右上角有摄像头图标,开门时会录制防尾随视频         |
| 配置门外 IPC | 8680088023  | 1、配置门外 ip 摄像头界面 设置 IP ( 如:10.0.2.122 ) |
|          |             | 2、设置成功后界面右上角有摄像头图标,开门时会录制防尾随视频         |

## (2) 开门方式

• 人脸开门

| 第一步 | 住户授权 | 在《社区管理平台》导航栏中的"用户管理">"用户登记"登记 |
|-----|------|-------------------------------|
|-----|------|-------------------------------|

|     |      | 个人信息以及人脸照片即完成人脸授权。                 |
|-----|------|------------------------------------|
| 第二步 | 人脸识别 | 注册后站在门禁机1米内的距离,眼睛平视摄像头,即可人脸<br>开门。 |

APP 蓝牙开门

扫下图二维码,下载 APP。App 账号授权并登录后,手机开启蓝牙,在 APP 主界面下拉即可完成开门。

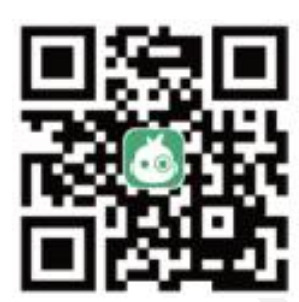

● 密码开门

在伴生活 APP 申请密码开门,即可获得四位数开门密码,在门禁主机上输入该密码,并按【OK】 键即可完成开门,有效期为12小时内,用户使用后即失效。

• 呼叫开门

只需在门禁机首页拔打输入本栋楼存在的房号或手机号,如房号 10 层 05 号房,拔号 1005 按 "OK 键",即发出呼叫,对方接听后并请求开锁。

门禁卡开门

门禁卡授权后,即可在门禁主机刷卡区域刷卡开门。

### 7. 常见问题及解决方案

#### (1) 网络显示未连接

检查网络是否联通,本产品在联网状态下才能实现无线对讲、远程开门等功能。若无法联网, 请检查网线是否插好,网口是否损坏,电路连接是否良好,有无短路等问题。

#### (2) 门禁主机无法开机

请检查电源线及门禁端子接线是否异常,若仍无法开机,请联系客服人员:4008-528-400。

# / 注意

- 请小心使用本机器,避免强烈碰撞。
- 请勿擅自拆装本设备,因擅自拆解造成的损害,本公司不承担保修责任。
- 请勿长时间置于潮湿环境中使用,以免对内部电路造成不良影响。
- 因机器一直通电运行,造成的发热属于正常现象。
- 请注意各种干扰源,如发射塔、电波等对本产品通话的影响,接听时请保持一定距离,避免通讯不畅情况出现。
- 防火注意:需要远离大型热源、裸露的火源及大功率设备。
- 如出现与设备连接电缆或电线老化的状况,请及时更换。
- 避免引入风险设备,供电电压必须满足设备的输入电压要求。
- 本公司致力于不断更新完善,以上所列物品可能因机器配置不同有所区别,如有变更以实物为准,不另行通知。此外,本文档仅作为一般性指导使用。